# 计量不合格电子计价秤查询系统的设计与实现

# □孔令滨 宋世栋 李涛 高磊 张昆鸣

(烟台市标准计量检验检测中心,山东烟台 264003)

【摘 要】为满足电子计价秤市场秩序综合整治以及计量检定工作的实际需要,设计并开发了基于Python和SQL语言的计量不合格电子计价秤查询系统。该系统可以实现对计量不合格电子计价秤的商标、型号、制造商及不合格原因等信息的浏览、登记和查询等功能。该系统占用内存小,运行速度快。此外,软件界面简洁、易于上手,具有良好的用户体验和实用价值。

【关键词】计量; 电子计价秤; 查询系统; Python; SQL

文献标识码: B 文章编号: 1003-1870 (2024) 04-0035-04

# 引言

电子计价秤是与人民群众生产生活密切相关的 一种计量器具,被广泛用于商超、农贸市场以及餐 饮行业等场所的贸易结算。

为了维护市场秩序的公平有序以及保障广大消 费者的合法权益<sup>[1]</sup>,国家市场监管总局组织开展了电 子计价秤市场秩序综合整治行动。在综合整治中, 总局将开展电子计价秤集中监督检查列为一项重点 工作,并对检查中发现的使用不合格电子计价秤等 计量违法行为进行严厉打击。常见的不合格电子秤 包括以下三种:

(1) 计量检定不合格。主要是指称量示值误差、重复性和偏载等计量性能超出了JJG539-2016《数字指示秤检定规程》的允差要求<sup>[2]</sup>。

(2)未使用法定计量单位。其根源在于个别生 产企业违法,在秤内设置了计量单位转换装置<sup>(3)</sup>,在 检定中如发现该问题应告知商户停止使用。

(3)通过在电子秤内部芯片植入作弊程序。即 使不破坏铅封,也可按预设的密码或按键组合对称 量结果进行调整,通常所说的"作弊秤"<sup>[4]</sup>。

在上述三类不合格电子计价秤中,其中前两类 均可在对电子秤的检定工作中发现并及时处理。而 对于第三种"作弊秤",由于所涉及产品的制造商、 商标和型号繁多,且进入作弊程序的按键组合方式 也不尽相同,这些因素无疑给电子计价秤的市场监 管和计量检定等工作带来了很大困难。

因此,为满足国家市场监管总局电子计价秤市 场秩序、综合整治和日常检定工作的实际需要,方 便各计量检定机构和人员之间的信息互通,设计并 开发了基于Python和SQL语言的计量不合格电子计价 秤查询系统,可以实现对计量不合格电子计价秤的 商标、型号、制造商及不合格原因(包括进入作弊程 序的密码或按键组合方法)等信息的浏览、登记和 查询等功能。此外,本系统实现了不同注册用户和 不同客户端间的信息共享,并可用于辅助计量检定 人员对疑似"作弊秤"的快速甄别。

#### 1 系统架构

1.1 配置运行环境

(1)操作系统。开发本软件的操作系统为 Windows 10操作系统。此外,Windows 7及以上的版 本支持运行本软件。

(2)系统的开发环境。Python 3.10和MySQL5.7,系统运行的支撑环境为Python 3.8及以上版本。由于MySQL属于第三方数据库,当Python访问数据

库文件需要下载相应的扩展模块<sup>[5]</sup>。

1.2 功能模块设计

计量不合格电子计价秤查询系统的系统模块功 能构架如图1所示。

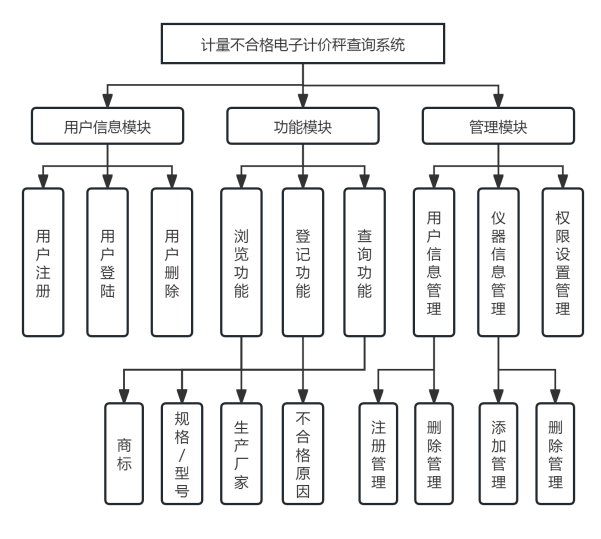

图1 系统模块功能构架图

根据图1可知,本系统的模块功能构架主要包括 用户信息模块、功能模块和管理模块等部分,下面 对系统的具体功能进行说明:

(1)用户信息模块。本系统的用户信息模块主要包括用户注册、用户登录和用户删除三部分,分别可以实现用户的注册、登录和删除等功能。通过 对用户注册信息的管理,进一步提升了系统和数据 库内已登记信息的安全性。

(2)功能模块。本系统的主要功能是对不合格 电子计价秤的商标、规格/型号、生产厂家及不合格 原因(包括进入作弊程序的密码或按键组合方法)等 相关信息的登记、浏览和查询。

a.登记功能:对于计量检定工作中发现的不合格 电子秤,已注册用户可在本系统内进行登记,便于 后续对相关信息的浏览和汇总。

b. 浏览功能:本系统的浏览功能针对的是系统内 所有已登记的不合格电子秤信息。此外,为提高数 据库内信息的利用率,辅助计量检定人员对疑似"作 弊秤"的快速甄别,本系统支持不同注册用户及客 户端间信息的互通共享。

c. 查询功能:为进一步提高工作效率,或当系统

内已登记的仪器信息过多不便于浏览时,可使用系 统的查询功能,从而实现对所需信息的快速筛选。 此外,本系统支持模糊查询功能,即输入部分字 段,可完成数据库内的已登记信息的查询操作。

(3)管理模块。本系统的管理模块包括用户 信息管理、仪器信息管理及相应的权限设置等。其 中,用户的注册和删除操作需经系统开发者授权。 此外,仪器信息的管理则根据用户权限的不同有所 区分,普通用户可以进行数据的浏览、添加和查询 等操作。而对于数据的删除,为防止数据误删,本 系统仅支持由开发者登录数据库后进行相应的删除 操作。

# 2 系统运行及功能展示

# 2.1 系统登录

计量不合格电子计价秤查询系统的登录界面如 下图2所示。该界面设计有"登录""注册"和"删 除用户"等3个按键,分别可以实现用户的登录、注 册和删除功能。接下来,在"用户名"和"密码"对 应的输入框内填写已注册的用户信息,点击"登录" 按键,即可进入系统的主程序界面。

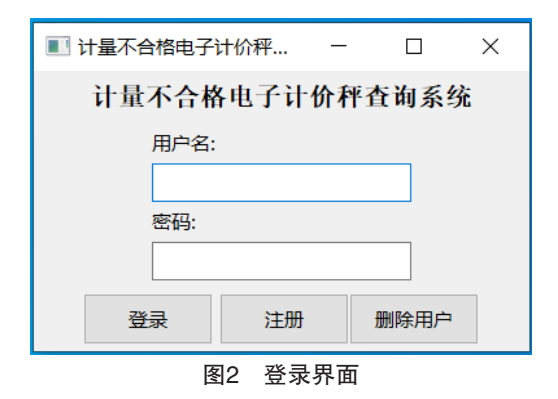

#### 2.2 主程序界面

在用户登录界面,点击"登录"后,即可进入系统的主程序界面。该界面简洁明了,方便用户上手体验。主程序界面的上方设计有"查询""登记""保存""添加"和"退出"等5个功能按键。在主界面的下方部分,则是以数据库表格的形式对已登记的不合格电子秤信息进行了展示。为方便后续对系统功能的演示,已在系统内输入了部分测试数据,如图3 所示。

| 首页             |       |        | - 🗆 🗙                   |  |  |
|----------------|-------|--------|-------------------------|--|--|
| 计量不合格电子计价秤查询系统 |       |        |                         |  |  |
| 查询 登记 保存 添加 退出 |       |        |                         |  |  |
| 商标             | 规格/型号 | 制造商    | 不合格原因                   |  |  |
| 商标1            | 规格1   | 制造商1   | 作弊秤,内部芯片植入了作弊程序         |  |  |
| 商标2A           | 規格型号2 | 生产厂家2  | 内部电路改装,不破坏铅封即可对称重结果进行调整 |  |  |
| 品牌测试3          | 规格3   | 制造厂家3  | 不破坏铅封即可通过组合按键操作调整称重结果   |  |  |
| 商标4            | 型号4   | 厂家4    | 安装作弊程序                  |  |  |
| 商标5B           | 型号5   | 制造单位5  | 铅封已被损坏                  |  |  |
| 商标数据6          | 规格6   | 生产制造商6 | 内部芯片植入了作弊程序             |  |  |
| 测试7            | 型号规格7 | 生产商7   | 不破坏铅封即可通过作弊程序进行称重量调整    |  |  |
|                |       |        |                         |  |  |
|                |       |        |                         |  |  |

#### 图3 主程序界面

2.3 新增不合格电子秤的登记

对于计量检定工作中新发现的不合格电子计价 秤,可在本系统内对相关信息进行登记。新增不合 格电子秤的登记有以下两种方式:

(1)点击"登记"按键,在主程序界面已登记 信息的最下方会出现一行空白表格,即可在对应单 元格内对相关信息进行登记,如图4所示。

| ■ 首页 - □ X     |       |        |                         |  |  |  |
|----------------|-------|--------|-------------------------|--|--|--|
| 计量不合格电子计价秤查询系统 |       |        |                         |  |  |  |
| 查询 登记 保存 添加 退出 |       |        |                         |  |  |  |
| 商标             | 规格/型号 | 制造商    | 不合格原因                   |  |  |  |
| 商标1            | 规格1   | 制造商1   | 作弊秤,内部芯片植入了作弊程序         |  |  |  |
| 商标2A           | 规格型号2 | 生产厂家2  | 内部电路改装,不破坏铅封即可对称重结果进行调整 |  |  |  |
| 品牌测试3          | 规格3   | 制造厂家3  | 不破坏铅封即可通过组合按键操作调整称重结果   |  |  |  |
| 商标4            | 型号4   | 厂家4    | 安装作弊程序                  |  |  |  |
| 商标5B           | 型号5   | 制造单位5  | 铅封已被损坏                  |  |  |  |
| 商标数据6          | 規格6   | 生产制造商6 | 内部芯片植入了作弊程序             |  |  |  |
| 测试7            | 型号规格7 | 生产商7   | 不破坏铅封即可通过作弊程序进行称重量调整    |  |  |  |
|                |       |        |                         |  |  |  |
|                |       |        |                         |  |  |  |
|                |       |        |                         |  |  |  |
|                |       |        |                         |  |  |  |
|                |       |        |                         |  |  |  |
|                |       |        |                         |  |  |  |
|                |       |        |                         |  |  |  |
|                |       |        |                         |  |  |  |
|                |       |        |                         |  |  |  |
|                |       |        |                         |  |  |  |
|                |       |        |                         |  |  |  |
|                |       |        |                         |  |  |  |
|                |       |        |                         |  |  |  |
|                |       |        |                         |  |  |  |

### 图4 新增不合格秤"登记"方式

(2)点击"添加"按键,系统自动弹出数据添加界面,同样可在对应单元格内输入信息,完成新 增不合格电子秤的"添加",如图5所示。

| 添加数据  |              | ×        |
|-------|--------------|----------|
| 商标    |              |          |
|       |              |          |
| 规格/型号 |              |          |
|       |              |          |
| 制造商   |              |          |
|       |              |          |
| 不合格原因 |              |          |
|       |              | ^        |
|       |              |          |
|       |              |          |
|       |              |          |
|       |              |          |
|       |              |          |
|       |              | ~        |
| L     | 添加           |          |
| 图5    | 新增不合格秤"添加"方式 | <u>.</u> |

对于以上两种新增不合格电子秤的登记方式, 可根据个人习惯任选其一。分别以"登记"和"添 加"的方式新增一条不合格电子秤信息,点击"保 存"后,即可完成信息登记,如下图6所示。

| ■ 首页           |       |        | - 🗆 X                      |  |  |  |  |
|----------------|-------|--------|----------------------------|--|--|--|--|
| 计量不合格电子计价秤查询系统 |       |        |                            |  |  |  |  |
|                | 查询    | 登记保    | 存添加 退出                     |  |  |  |  |
| 商标             | 规格/型号 | 制造商    | 不合格原因                      |  |  |  |  |
| 商标1            | 规格1   | 制造商1   | 作弊秤,内部芯片植入了作弊程序            |  |  |  |  |
| 商标2A           | 规格型号2 | 生产厂家2  | 内部电路改装,不破坏铅封即可对称重结果进行调整    |  |  |  |  |
| 品牌测试3          | 規格3   | 制造厂家3  | 不破坏铅封即可通过组合按键操作调整称重结果      |  |  |  |  |
| 商标4            | 型号4   | 厂家4    | 安装作弊程序                     |  |  |  |  |
| 商标5B           | 型号5   | 制造单位5  | 指封已被损坏                     |  |  |  |  |
| 商标数据6          | 规格6   | 生产制造商6 | 内部芯片植入了作弊程序                |  |  |  |  |
| 測试7            | 型号规格7 | 生产商7   | 不破坏铅封即可通过作弊程序进行称重量调整       |  |  |  |  |
| 新増商标8          | 登记规格8 | 新増厂商8  | 外观检查不合格                    |  |  |  |  |
| 添加信息9          | 规格型号9 | 新増厂家9  | 安装了作弊程序,通过按键组合方式可对称重结果进行调整 |  |  |  |  |
|                |       |        |                            |  |  |  |  |
|                |       |        |                            |  |  |  |  |

#### 图6 新增不合格电子秤的登记

#### 2.4 查询功能

点击"查询"按键后,可进入系统查询界面, 如图7所示。在"商标""型号""制造商"及"不 合格原因"对应的输入框内,填写所需要查询的信 息,即可实现对数据库内所有已登记信息的筛选和 查询。此外,本系统的查询功能支持模糊搜索,即 只需输入部分字段,便可完成查询,进一步提升了 用户体验。以制造商关键字"厂家"和不合格原因 关键字"作弊"为例,系统会对图6所示的所有已登 记信息进行过滤筛选,自动匹配分别含有关键字"厂 家"和"作弊"的信息,如下图8、图9所示。

| ■ 查询 |       |     |       | - E   | ı × |
|------|-------|-----|-------|-------|-----|
| 商标   | 型号    | 制造商 | 不合档原因 | 查询    |     |
| 商标   | 規格/型号 | 制造商 |       | 不合格原因 |     |
|      |       |     |       |       |     |
|      |       |     |       |       |     |
|      |       |     |       |       |     |
|      |       |     |       |       |     |
|      |       |     |       |       |     |
|      |       |     |       |       |     |
|      |       |     |       |       |     |
|      |       |     |       |       |     |
|      |       |     |       |       |     |
|      |       |     |       |       |     |
|      |       |     |       |       |     |
|      |       |     |       |       |     |
|      |       |     |       |       |     |
|      |       |     |       |       |     |
|      |       |     |       |       |     |
|      |       |     |       |       |     |
|      |       |     |       |       |     |
|      |       |     |       |       |     |

图7 查询功能界面

| 询     |       |        | ×                         |
|-------|-------|--------|---------------------------|
| 商标    | 型号    | 制造商 厂家 | 不合档原因 晝询                  |
| 商标    | 规格/型号 | 制造商    | 不合格原因                     |
| 商标2A  | 規格型号2 | 生产厂家2  | 内部电路改装,不破坏铅封即可对称重结果进行调整   |
| 品牌测试3 | 規档3   | 制造厂家3  | 不破坏铅封即可通过组合按键操作调整称重结果     |
| 商标4   | 型号4   | 厂家4    | 安装作弊程序                    |
| 添加商标9 | 规格型号9 | 新增厂家9  | 安装了作弊程序,通过按键组合方式可对称重结果进行调 |
|       |       |        |                           |
|       |       |        |                           |
|       |       |        |                           |

图8 根据"制造商"信息查询

| 直询    |       |        |                 | - 🗆 X        |
|-------|-------|--------|-----------------|--------------|
| 商标    | 型号    | 制造商    | 合格原因 作弊         | 查询           |
| 商标    | 规格/型号 | 制造商    | 不合情             | 8原因          |
| 商标1   | 规档1   | 制造商1   | 作弊秤,内部芯片植入了作弊程序 |              |
| 商标4   | 型号4   | 厂家4    | 安装作弊程序          |              |
| 商标数据6 | 規格6   | 生产制造商6 | 内部芯片植入          | 了作弊程序        |
| 测试7   | 型号规格7 | 生产商7   | 不破坏铅封即可通过作      | 弊程序进行称重量调整   |
| 添加商标9 | 規格型号9 | 新増厂家9  | 安装了作弊程序,通过按键组   | 合方式可对称重结果进行调 |
|       |       |        |                 |              |
|       |       |        |                 |              |

图9 根据"不合格原因"信息查询

3 结语

通过对计量不合格电子计价秤查询系统的设计 开发,可以实现各计量检定机构和人员之间对不合 格电子计价秤信息的共享,有助于相关计量从业者 对疑似"作弊秤"的快速甄别,进一步提高计量检定 工作的质量和效率。本系统的主要特点如下:

(1)支持模糊查询功能。在查询界面中,在 "商标""型号""制造商"及"不合格原因"对应 的输入框内只需填写部分关键字,即可实现对全部 已登记信息的查询,进一步提高了工作效率。

(2)本系统件安装方便,占用内存小,运行速度快。此外,系统功能界面简洁、易于上手,具有良好的用户体验和实用价值。

此外,考虑到电子计价秤的检定工作通常要在 使用现场进行,为进一步方便用户体验,今后计划 在本系统的基础上开发手机客户端版本,从而使本 系统真正成为一众电子计价秤计量检定人员工作的 有力助手。

#### 参考文献

[1] 江亮, 郭晟, 樊荣嵘等. 集贸市场电子秤管理 存在的问题及对策探究[J]. 计量与测试技术,2022, 49(09):98-100.

[2] JJG 539-2016《数字指示秤检定规程》[S].

[3] 刘勇. 法定计量单位在电子计价秤使用中的监管问题[]]. 中国质量技术监督,2019,(05):70-71.

[4] 张冬明, 张云涛, 施佳伟. 农贸市场"作弊秤" 使用特征与查处对策[]]. 衡器,2023,52(10):23-25.

[5] 杨洪涛. 基于Python+MySQL 的学生成绩管理系统的设计与实现[J]. 电脑编程技巧与维护,2023,(05):86-89.

#### 作者简介

孔令滨,男(1992—),山东日照人,工学硕 士,工程师。现任职于烟台市标准计量检验检测中 心,主要从事力学计量工作。